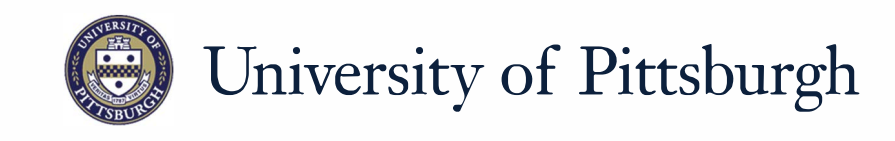

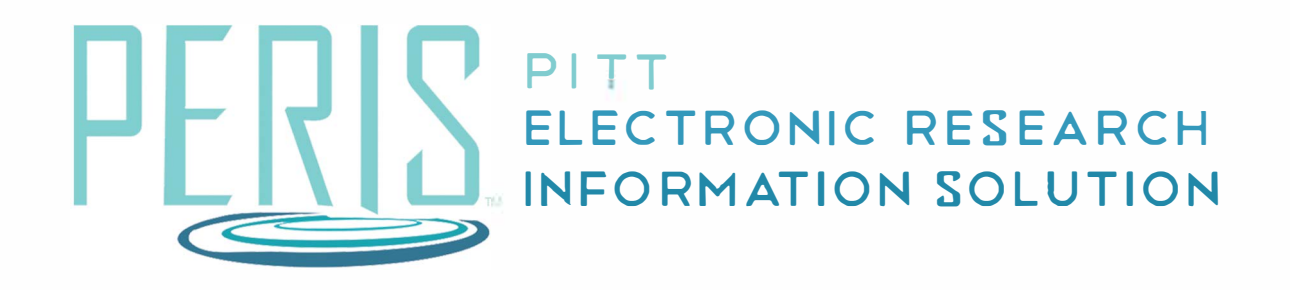

## Quick Reference

NON-FEDERAL GRANT INFORMATION......2

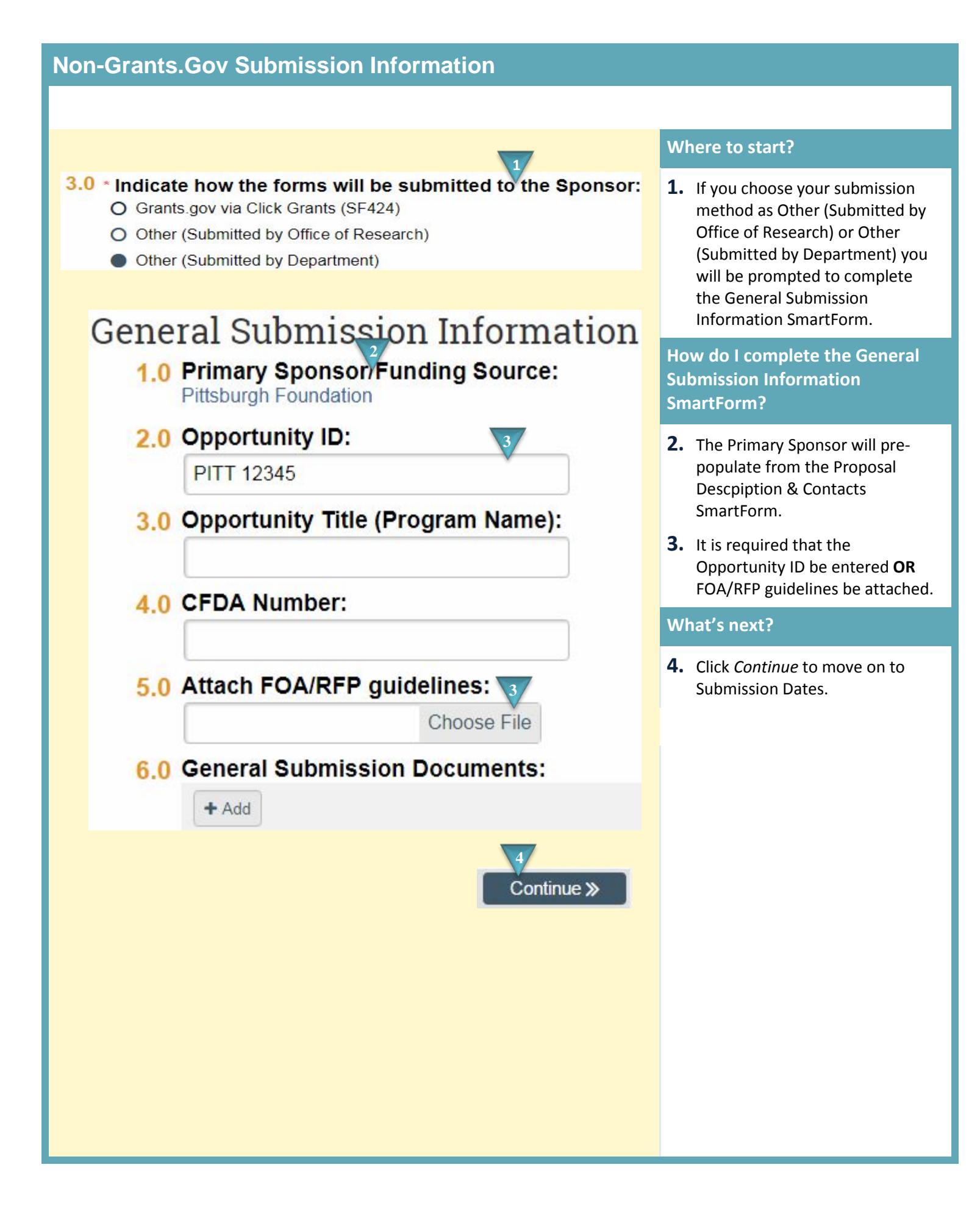